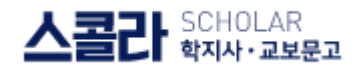

## 교보문고 스콜라 학술저널 사이트 서비스 이용 매뉴얼

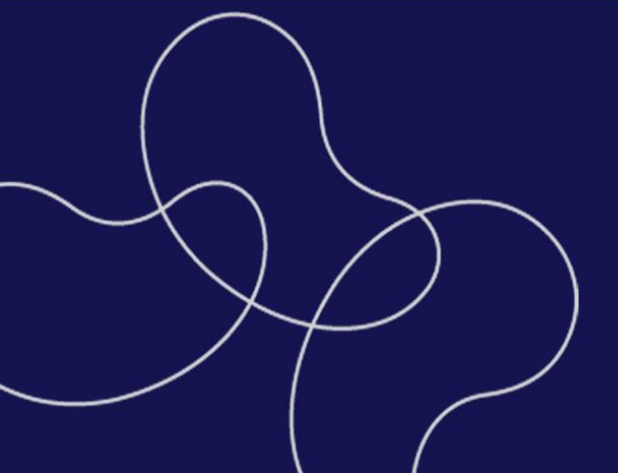

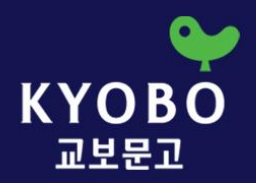

# 01. 서비스 소개 02. 기관/개인 인증 03. 논문 검색 04. 논문 이용하기

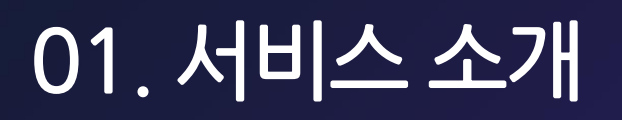

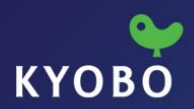

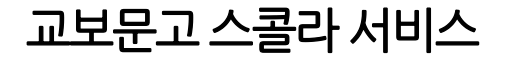

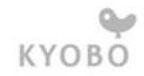

## 교보문고가 제공하는 학술논문 지식허브 스콜라

국내 약 990여 개 학회 및 연구소에서 발행하는 1500여 학술지 및 연구 간행물 100만여 편을 원문 데이터베이스로 구축

학술지 국제화를 위한 온라인 접근성 및 맞춤형 컨설팅을 적극 지원

공공기관과 제휴하여 2,300여 개 학회 및 연구소의 논문 150만여 편을 무료로 검색, 열람

기관간의 B2B 구독계약을 통해 교보문고 스콜라 콘텐츠를 이용

## 교보문고 스콜라의 회원 정책

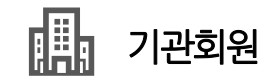

- 구독 계약한 기관 자료실에 소속되어 있는 회원
- 기관에서 발급한 계정 또는 IP 인증으로 원문 열람 가능
- 기관회원으로 인증 시, 원문 무료로 이용
  (기관 발급 계정 혹은 IP 인증된 PC로 접속)

💶 개인저자 회원

- '교보문고 스콜라' 사이트를 통해 논문을 서비스하는 회
  원
- 콘텐츠 제작 후, 개별적으로 아이디와 패스워드 발급
- 개인저자 회원으로 인증 시, 회원의 원문에 한해 무료로 이용 가능

## 스콜라와의 구독계약, 기타 제휴를 원하시면 언제든지 문의해주세요

#### 교보문고 스콜라 구독 서비스

- B2B 구독 계약을 통해, 소속기관의 회원들은
  장소에 관계없이 스콜라 전체 원문을 이용할 수 있습니다.
- 관내는 공인 IP대역 등록 시 별도 로그인 없이 원문이용이 가능하고,
  관외는 별도의 계정 발급으로 원문이용이 가능합니다. (동시접속가능)
- 구독 기간 내 신규 추가된 학회의 원문도 모두 이용 가능합니다.
- 이용 현황을 별도 제공합니다.
- 다운로드 수에 관계없이 무제한 이용이 가능합니다.
- 모바일 서비스 제공

#### 교보문고 스콜라 구독 및 제휴 문의

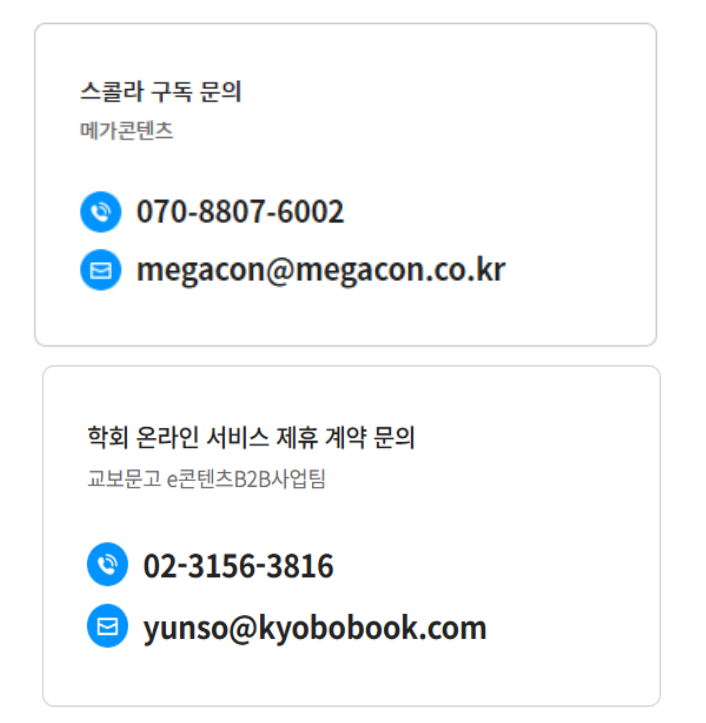

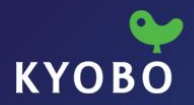

## 02. 기관/ 개인 인증

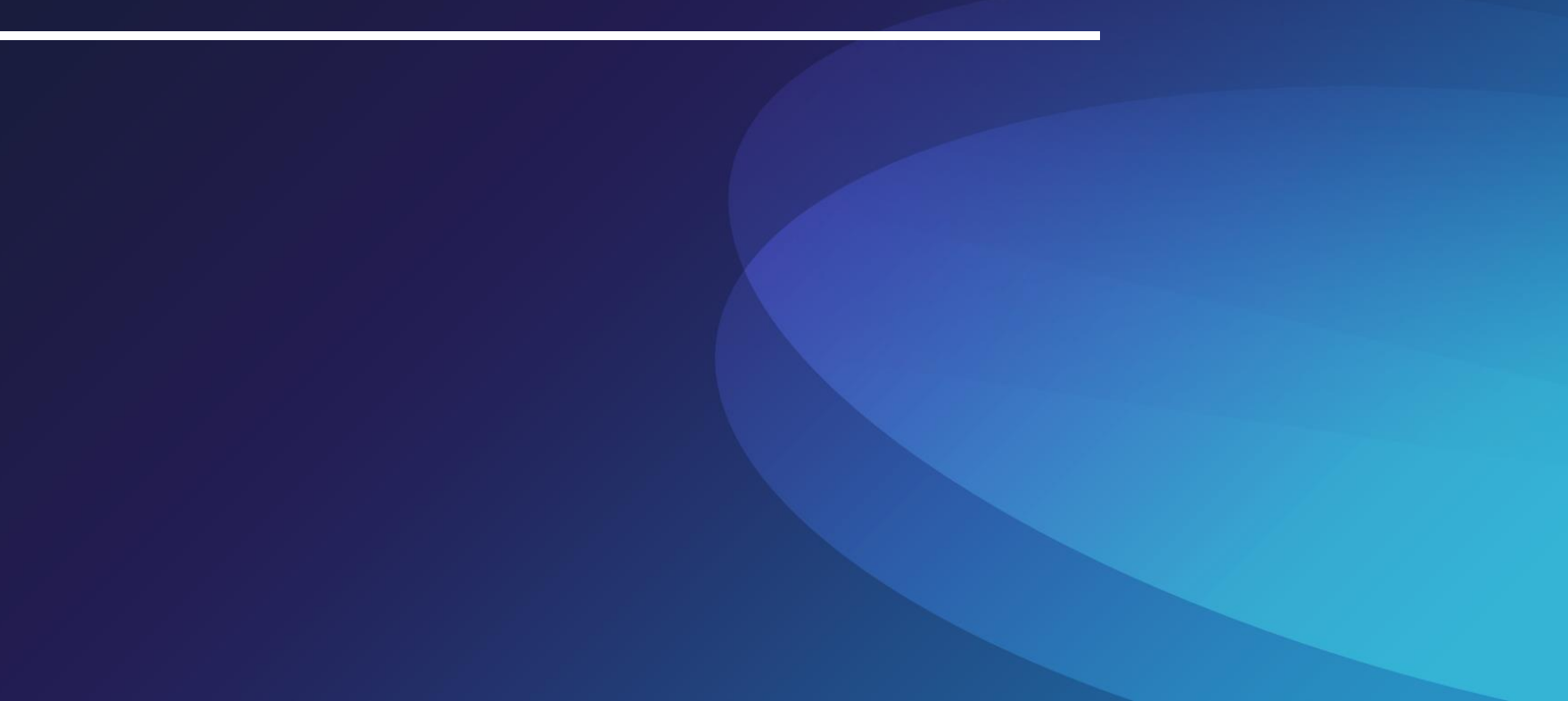

| 기관회원         | 개인저자                |
|--------------|---------------------|
| 2 이용기관 ~ 이용  | 용/발행 기관을 검색해주세요 🛛 🔾 |
| 아이디를 입력해주세요  |                     |
| 비밀번호를 입력해주세요 | R                   |
| 이 아이디 저장 로   | 그인 상태유지             |
|              | 로그인                 |
|              |                     |

- 교보문고 스콜라 원문을 이용하시려면 기관회원 인증이 필요합
  니다.
- 기관내에서 이용 시 별도의 로그인 없이 자동 로그인 되며 외부
  에서 이용할 경우 이용기관 입력 후 인증된 계정으로 로그인해
  야 됩니다.
- 열람하고자 하는 원문이 있을 경우, 원문보기/원문저장 버튼을 누르시면 Acrobat Reader가 실행되며 바로 원문을 열람하실 수 있습니다.

#### <기관회원 이용방법>

- ▶ 교내: 별도의 로그인 없이 자동 로그인 (공인 IP대역 등록 시)
- 교외: 도서관 사이트 로그인 후, 교보문고 스콜라 링크 클릭하여 접속 or 별도 발급받은 계정으로 접속 가능

| 1 | 기관/개인 저자 계약 구분에 따라 로그인 유형을 선택 |
|---|-------------------------------|
| 2 | 이용기관/발행기관소속기관을 검색후, 로그인       |

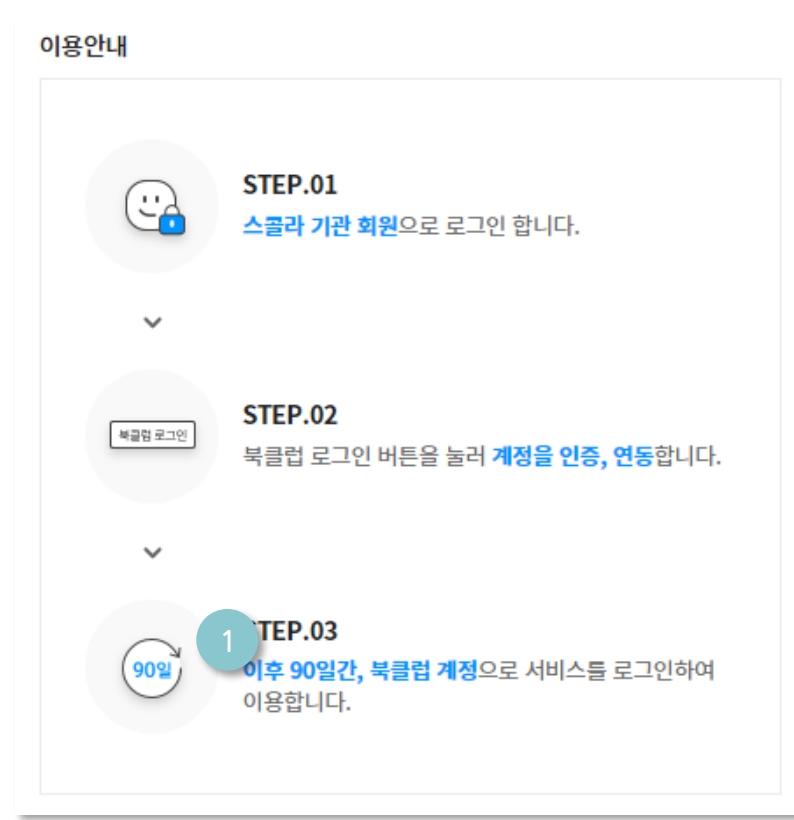

• 기관내에서 스콜라 접속(기관 아이피대역으로 자동로그인)

(기관외부에서) 로그인〉 '교보문고 계정 로그인'에서 개인회원 가

ID 연동을 위해서는 스콜라 기관 회원에 가입되어 있어야 합니다.

입한 아이디 패스워드로 로그인 하시어 90일간 원문이용 가능

'교보문고 계정 로그인' 클릭하여 개인회원 가입

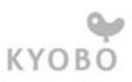

90일 이후에는 북클럽 재 연동이 필요합니다.

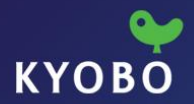

# 03. 논문 검색

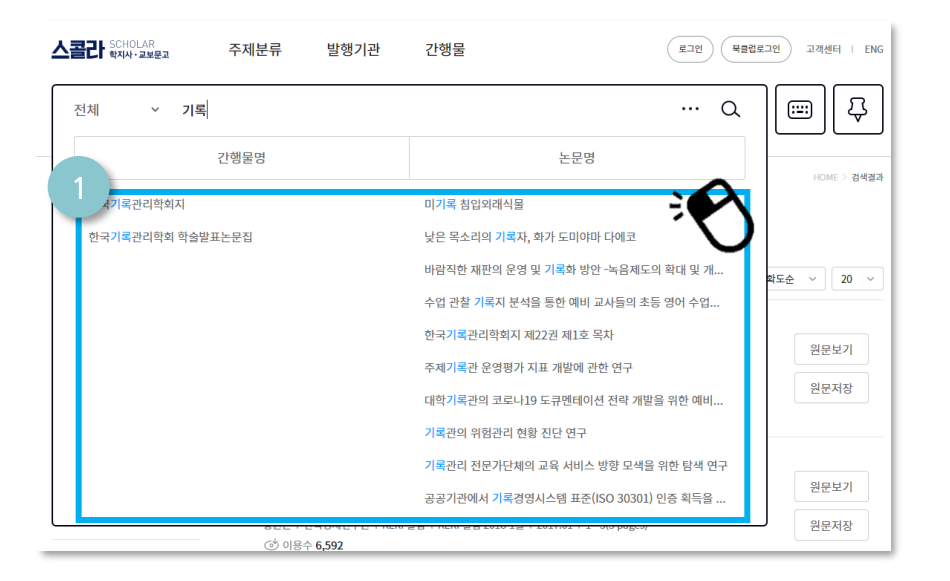

#### 키워드 통합 검색

검색하고자 하는 키워드 입력 시, 하단으로 해당 키워드가 포함된
 간행물/논문 자료를 검색 가능합니다.

#### <mark>검색 TIP</mark> 원하는 검색결과를 도출하지 못했을 경우

- 검색어를 올바르게 입력하였는지 확인해 보세요.
- 예시처럼 간단한 검색어로 검색해 보세요.
  (예 : 교보문고 스콜라 → 교보문고)
- 검색 옵션을 변경해서 다시 검색해 보세요.

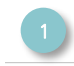

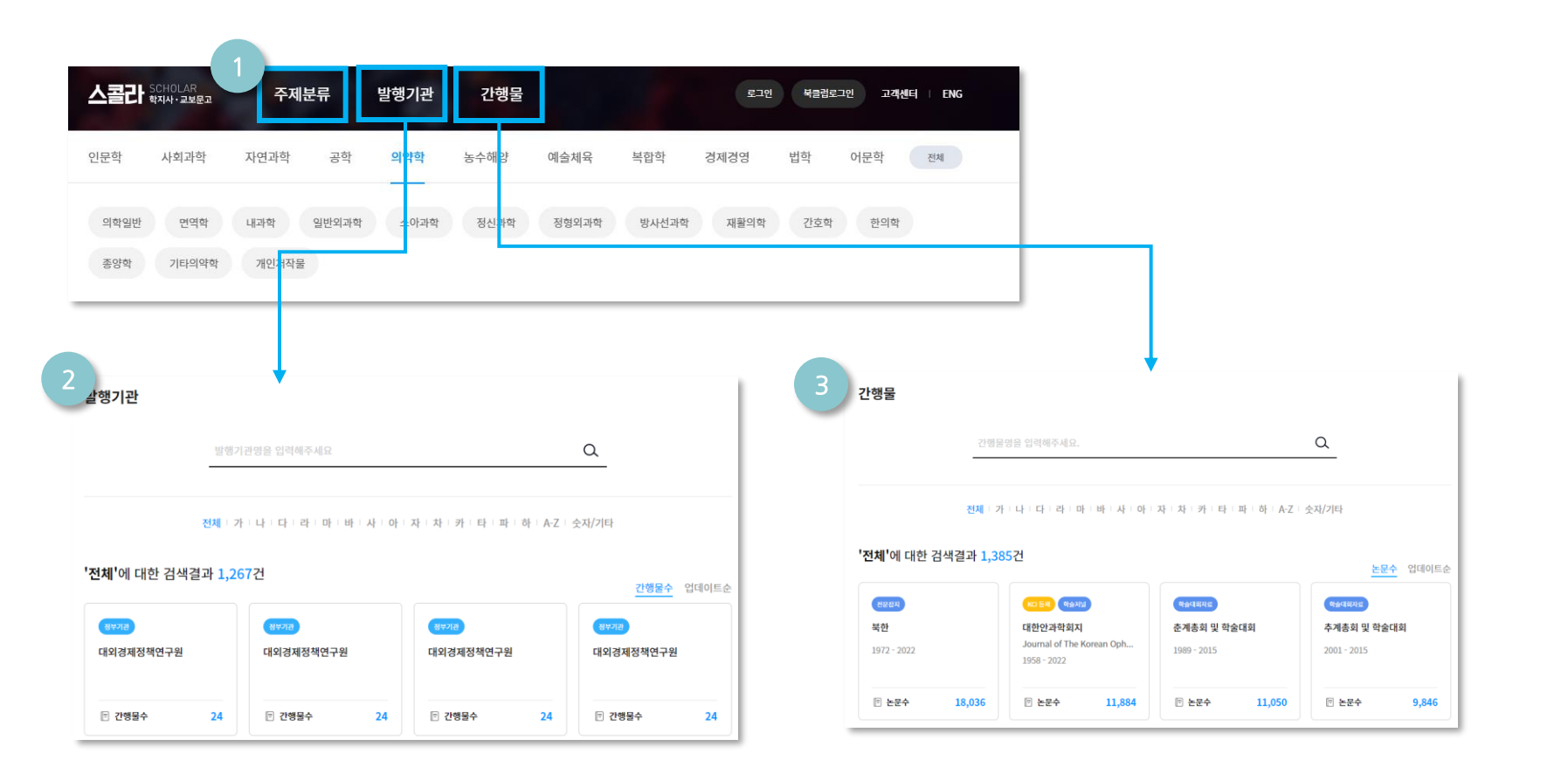

| 1 | 서비스 상단의 주제분류를 클릭, 세부 주제분류를 통해 원하는 논문을 검색                   |
|---|------------------------------------------------------------|
| 2 | 서비스 상단의 발행기관을 클릭, 키워드 검색 혹은 발행기관 초성으로 원하는 발행기관의 논문<br>을 검색 |
| 3 | 서비스 상단의 간행물을 클릭, 키워드 검색 혹은 간행물 초성으로 원하는 간행물의 논문을 검<br>색    |
|   |                                                            |

| 스콜라 SCHOLAR 주제분류 발행기관 간행물                    | 로그인 북클럽로그인 고객센터 I ENG                                               |
|----------------------------------------------|---------------------------------------------------------------------|
| 전체 ∨ 학술논문 검색어를 입력해주세요.                       |                                                                     |
|                                              |                                                                     |
| 상세 검색                                        | │                                                                   |
| 전방일지 다구어입력 이용방법                              |                                                                     |
| 전체 ~      입역해주세요      AND ~      +           | 가. 키워드(기본설정), 전방일치 중 선택                                             |
| 주제보류 한극십진분류(KDC) 한국연구재단분류(KCI)               | -키워드: 적절한 검색어를 입력하여 검색                                              |
| 2<br>02 <sup>4</sup> ~                       | * 특정주제분야나 정확한 내용을 모르는 경우에 사용                                        |
|                                              | -전방일치: 입력한 검색어로 시작하는 자료 검색                                          |
| মণ্ডনথ 🗸                                     | * 찾고자 하는 논문의 제목, 발행처, 저자 등 앞부분이나                                    |
| ਤਖ਼ ~                                        | 전부를 알고 있을 때 사용                                                      |
| <u></u> ରାଖଙ୍କ ~                             | 나. 논문명, 저자명, 발행기관, 간행물명, 주제어, 초록 등                                  |
| 농수해양      >                                  | 조건을 추가하여 내가 필요한 논문을 검색                                              |
|                                              | * 연산자는 AND/OR/AND NOT 세가지 중 선택이 가능                                  |
| 복합학                                          | AND : 입력한 단어를 모두 포함하는 문서                                            |
| ইমাইণ্ড ~                                    | OR : 입력한 단어가 하나 이상 포함된 문서                                           |
| · 법학 · · ·                                   | AND NOT : 입력한 단어가 포함된 문서는 검색결과에서 제외                                 |
| 이문학 ~                                        |                                                                     |
| 3<br>발행연도                                    |                                                                     |
| 전세 최근1년 최근3년 최근5년 최근10년 직잡입력 1900 ~ ~ 2022 ~ | 1 검색창의 상세 검색 아이콘 클릭                                                 |
|                                              | 2 주제분류 (교보 스콜라분류), 한국십진분류, 한국연구재단 분류에서 선택이 가능하며 동일한<br>분류 내에서는 멀티선택 |
| 닫기 ♀ <b>초기화</b> 검색                           | 3 발행연도 조건을 선택할 수 있으며 직접 입력도 가능                                      |

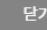

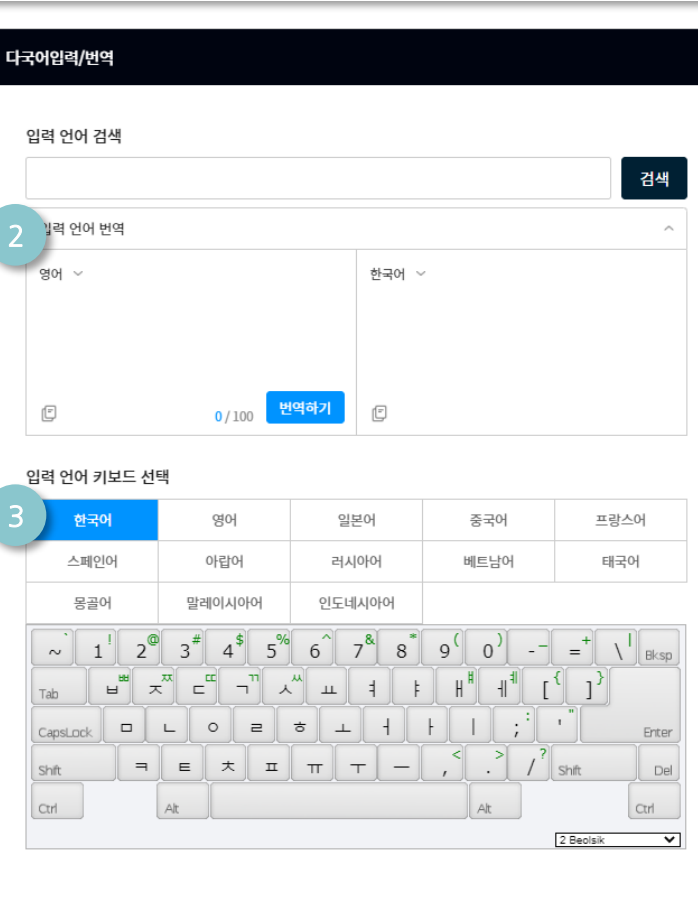

| 1 | 검색창옆키보드아이콘클릭                                                               |
|---|----------------------------------------------------------------------------|
| 2 | 입력 언어 번역기                                                                  |
| 3 | 원하는 언어를 클릭 시, 하단으로 해당 언어의 키보드 출력, 키보드로 키워드 입력 시, 상단의<br>검색 창에 입력되는 키워드로 검색 |

- 번역 단어를 복사하여 상단 검색 창에 넣고 검색합니다.
- 입력 언어 번역기를 통해 원하는 단어를 번역하여 검색해보세요

#### 다국어 입력 TIP

| 스콜라 SCHOLAR<br>학지사·교보문고 | 주제분류          | 발행기관  | 간행물 | 로그인 북클럽로그인 고객센터 I ENG |
|-------------------------|---------------|-------|-----|-----------------------|
| 전체 ~                    | 학술논문 검색어를 입력( | 해주세요. |     | Q I III 4             |

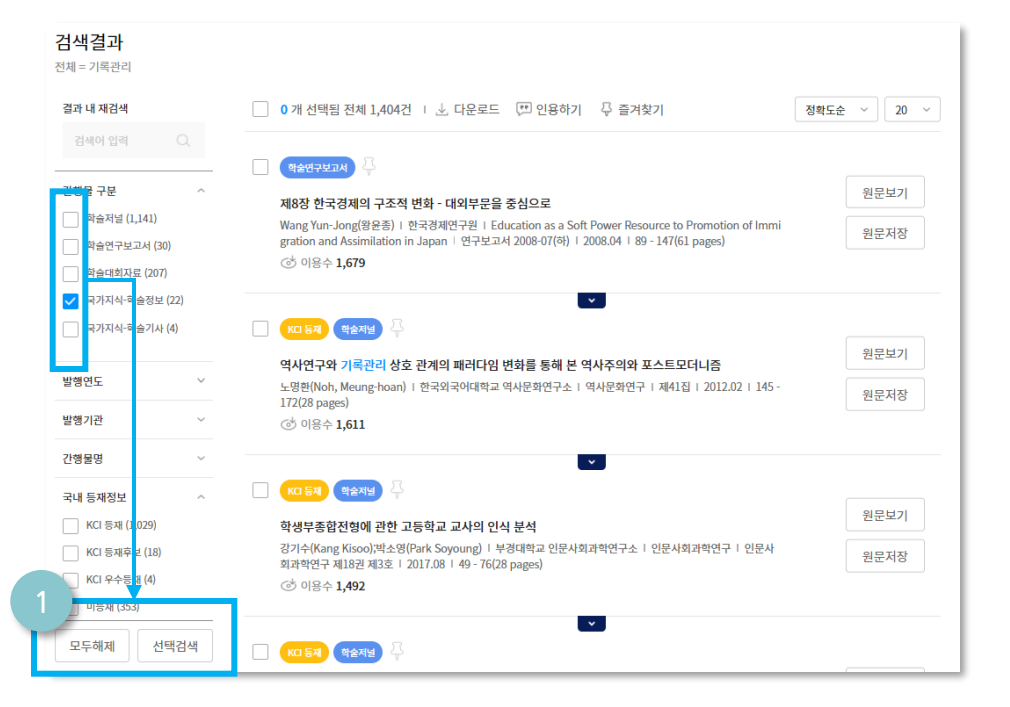

#### 결과 내 재검색

 검색 결과 내에 원하는 정보가 없을 시, 간행물 구분/발행연도/발행 기관/간행물명/국내 등재정보 등 결과 내 재검색을 통해 좀 더 상세 하게 검색하실 수 있습니다.

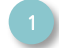

결과 내 재검색을 원하는 항목을 체크 시, 선택 검색 가능

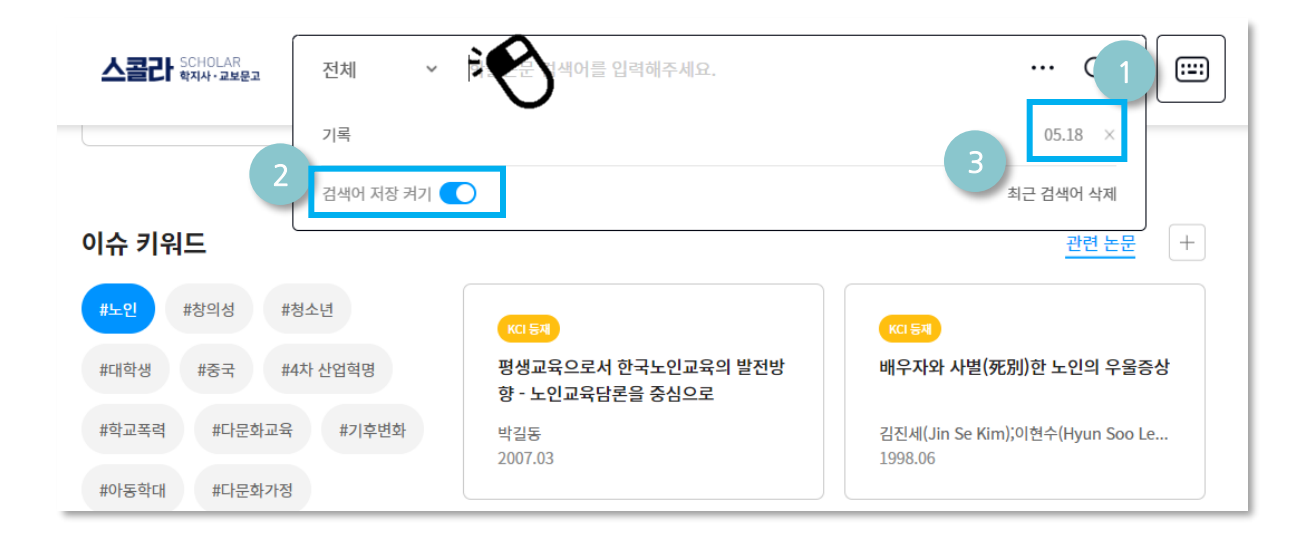

#### 최근 검색한 키워드를 재 검색

검색 창에 마우스 클릭 시, 최근 검색하신 키워드 리스트를 열람하실
 수 있습니다.

| 1 | 검색 날짜와 삭제 기능 X'를 클릭 시, 해당 키워드 목록에서 삭제 |
|---|---------------------------------------|
| 1 | 최근 검색어 기능 끄기                          |
| 1 | 모든 최근 검색어 리스트 삭제                      |

### 최근 이용논문

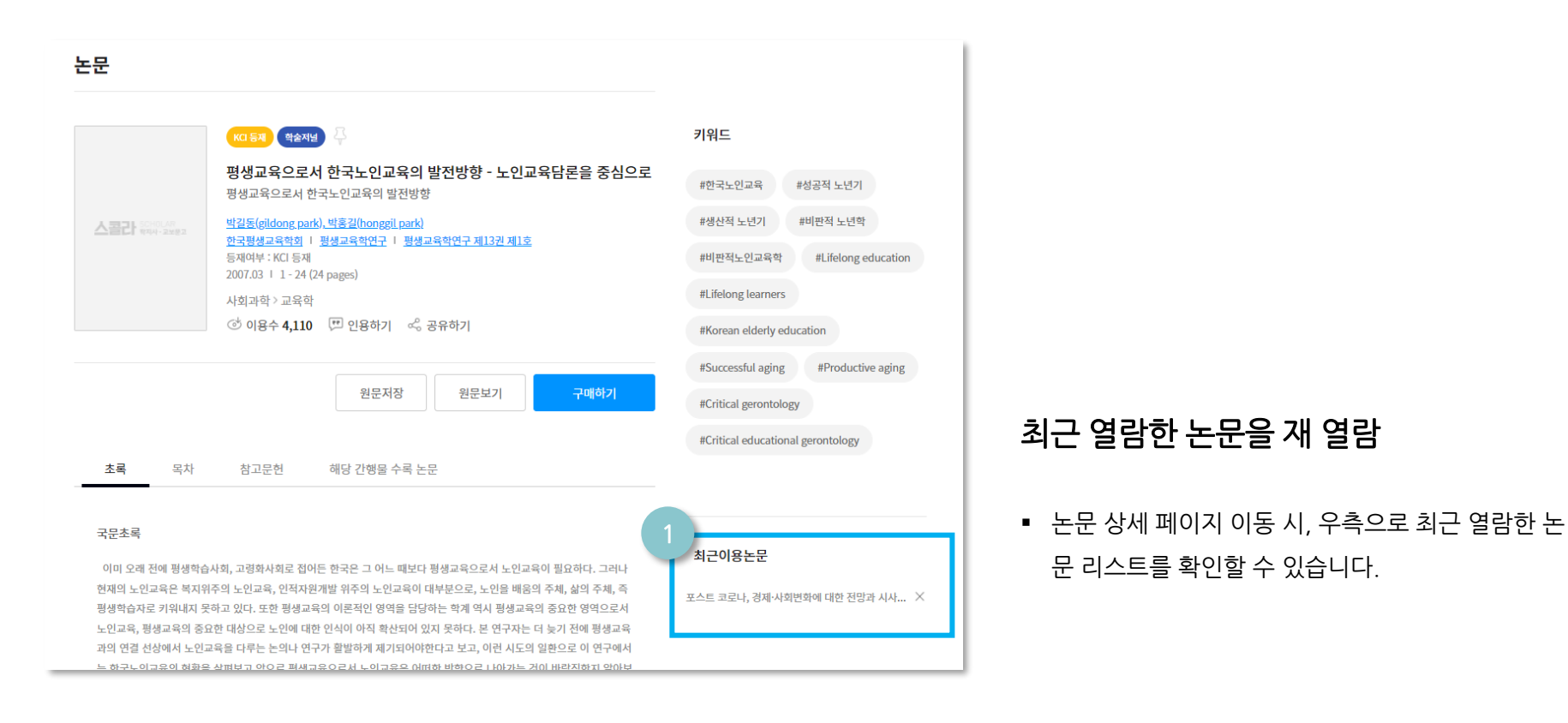

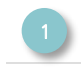

- 해당 학회가 발행한 간행물/논문 열람 가능합니다.
- 학회 클릭 시, 해당 학회 상세 페이지로 이동 가능합니다.
- 서비스 메인 화면의 '내 전공 연관 학회 찾기'에서 전공 키워드 입력 후, 검색 창 하단으로 학회리스트를 검색하실 수 있습니다.

#### 내 전공과 관련된 학회(논문 발행기관) 찾기

|               | 전체   | Ŷ | 학술논문 검색어를 입력해주세요.                                                      |   | Q |   |
|---------------|------|---|------------------------------------------------------------------------|---|---|---|
|               |      |   |                                                                        |   |   |   |
| <br>내 전공 연관 한 | 회 찾기 |   | 문헌정보학                                                                  |   | Q |   |
|               |      |   | 태학사 한국교양교육학회 한국기록관리학회 한국독서교육연구 <b>학</b> 의 한국독서치료학회 한국福저사이언스학회 한국카운슬러협회 | > |   | - |
|               |      |   |                                                                        |   |   |   |

### 내 전공 학회 찾기

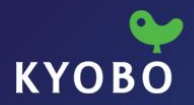

## 04. 논문 이용하기

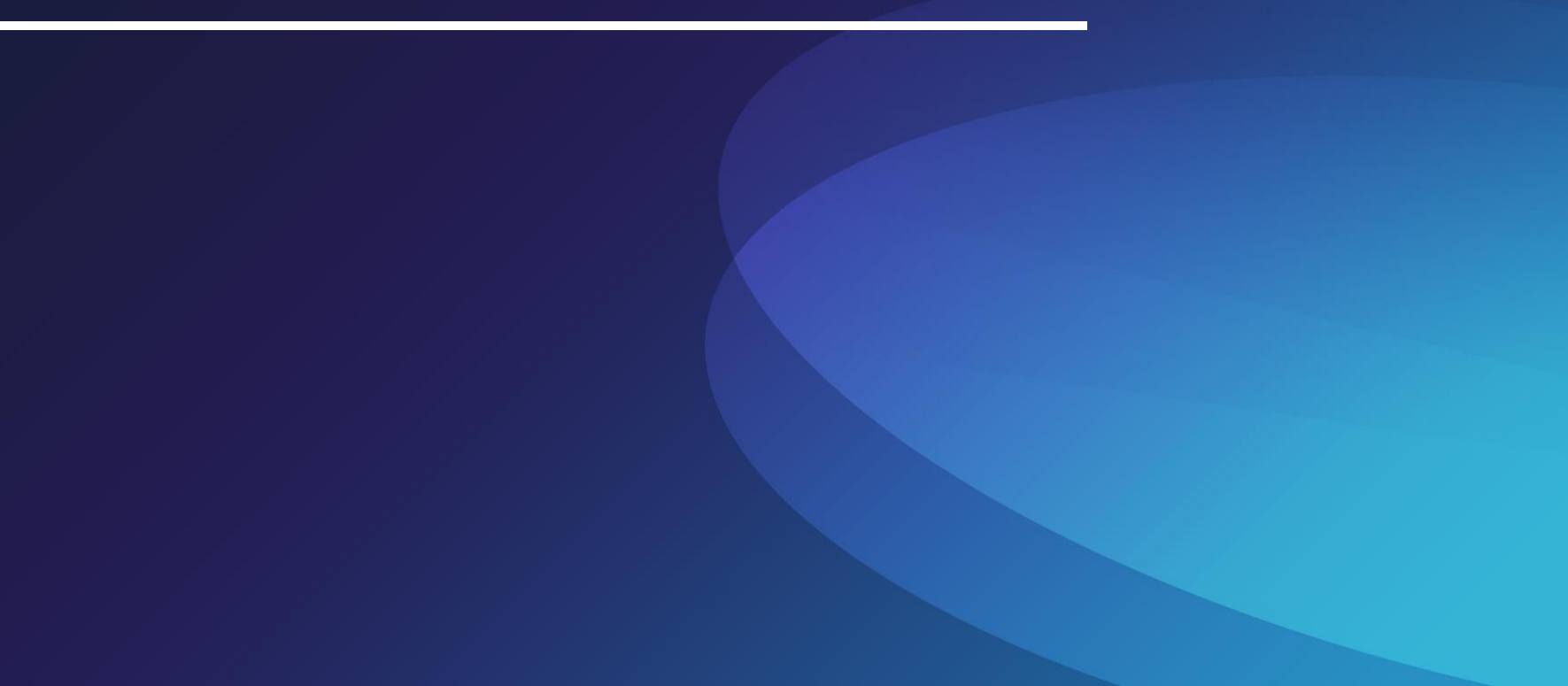

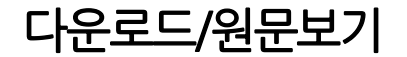

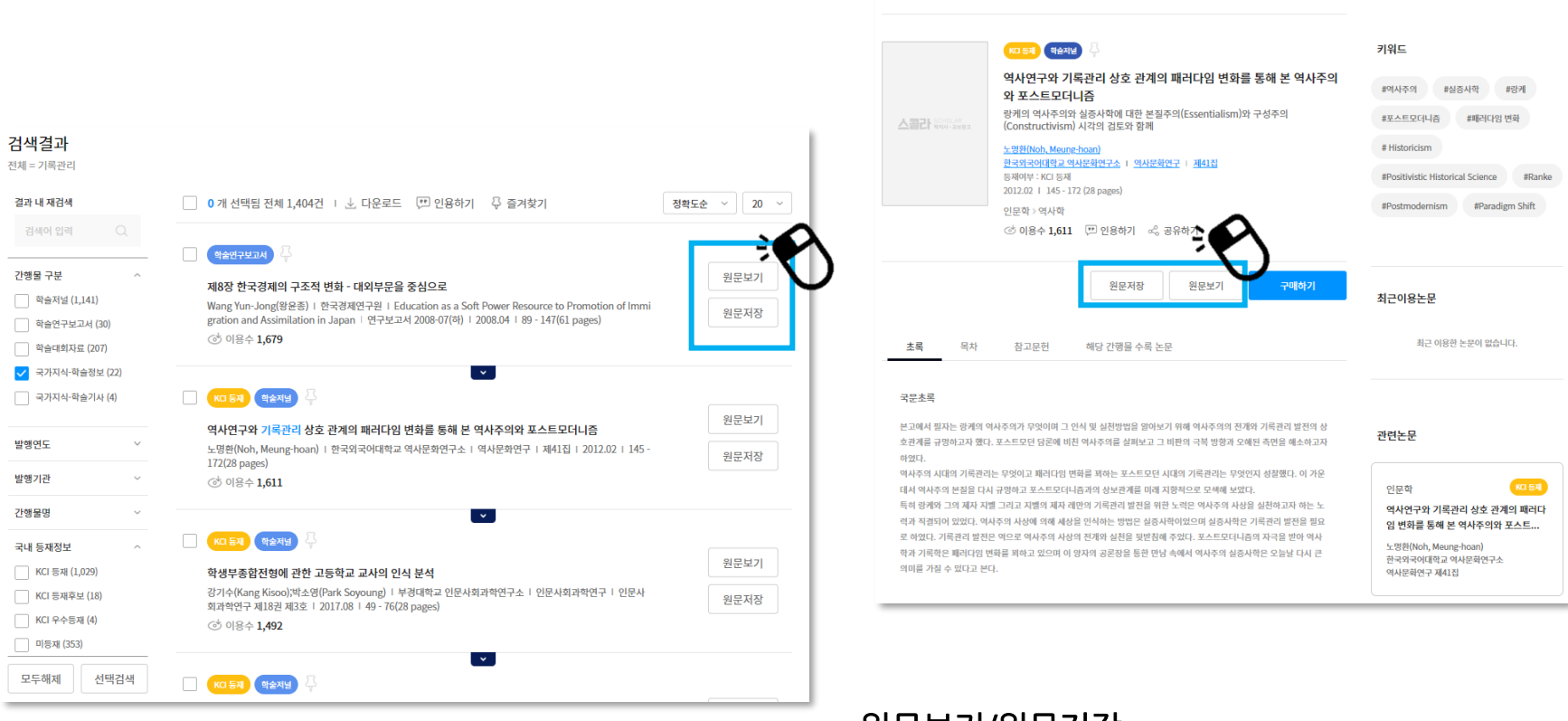

논문

#### 원문보기/원문저장

- 원문보기: 뷰어 프로그램을 통해 원문을 바로 보실 수 있습니다.
- (뷰어 프로그램은 사이트 하단 링크를 통해 다운받으실 수 있습니다.)
- 원문저장: 논문이 바로 내 컴퓨터에 저장됩니다.

인용하기

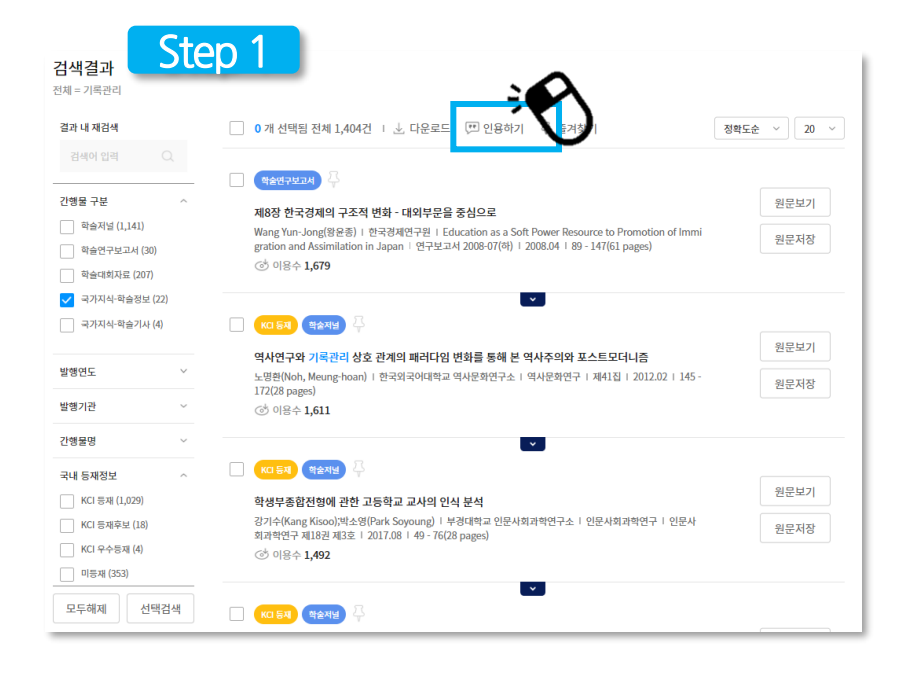

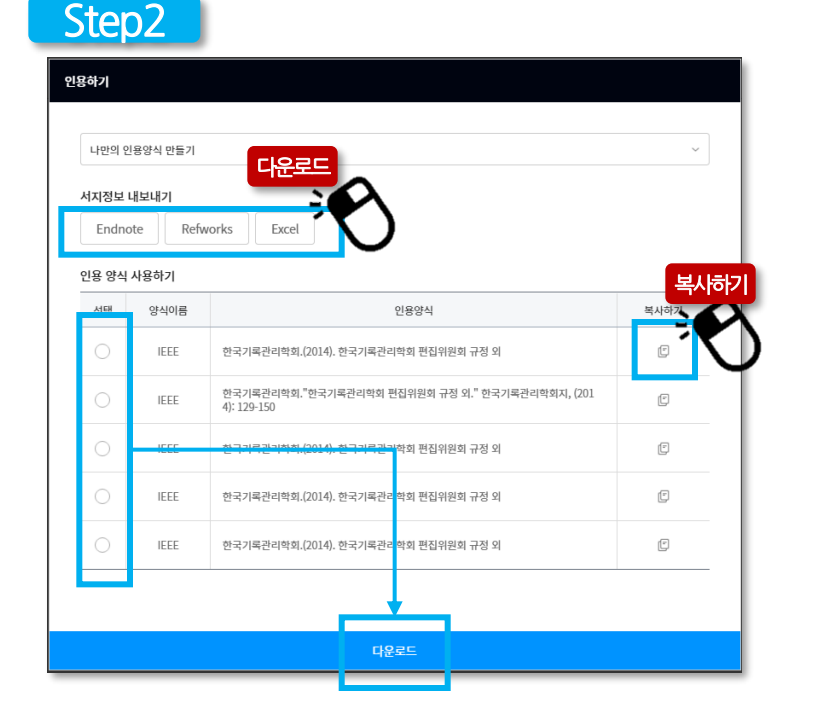

#### 논문의 인용양식 복사/다운로드

- Step 1: 논문 목록에서 원하는 논문을 체크, 인용하기 아이콘을 클릭
- Step 2: Endnote, Refworks, Excel 인용형식을 다운로드 하거나,
  리스트의 인용양식을 선택, 복사/ 다운로드 가능합니다.

- 양식설정에서 선택한 양식 항목이 설정상태와 미리보기에 출력되며,
  내가 원하는 양식 항목 순서대로 논문의 인용양식 제작 가능합니다.
- 나만의 양식 이름을 설정 가능합니다.

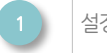

설정한 양식을 복사하거나 다운로드 한다.

#### 원하는 논문의 인용양식 만들기

| 나만의 인용양식 만들기 ^                                                                                                    |                                                                                                    |  |  |
|----------------------------------------------------------------------------------------------------|----------------------------------------------------------------------------------------------------|--|--|
| * 항목과 기호를 순서대로 선택하세요. 선택하신 순서대로 설정상태와 미리보기에 표시됩니다.<br>* 항목 또는 기호를 다시 선택하시려면 '실행취소'를 클릭하세요. 가장 마지막에 선택하신 것부터 1 됩니다. |                                                                                                    |  |  |
| 양식이름                                                                                                    |                                                                                                    |  |  |
| 양식설정                                                                                                    | 저자명    발행년도    발행원    논문명    발행기관명    저널명    권수    호수      시작페이지    끝페이지    DOI      공백    .    ,    -    ;    :    ( " " )      <     「    」    권    호 |  |  |
| 설정상태                                                                                                    | 저자명 논문명 저널명 호수 ( ) 실행취소                                                                                                    |  |  |
| 미리보기                                                                                                    | ★ 저자명. 논문명. 저널명, (호수), 시작페이지-끝페이지.                                                                                                    |  |  |

### 나만의 인용양식 만들기

куово

공유하기

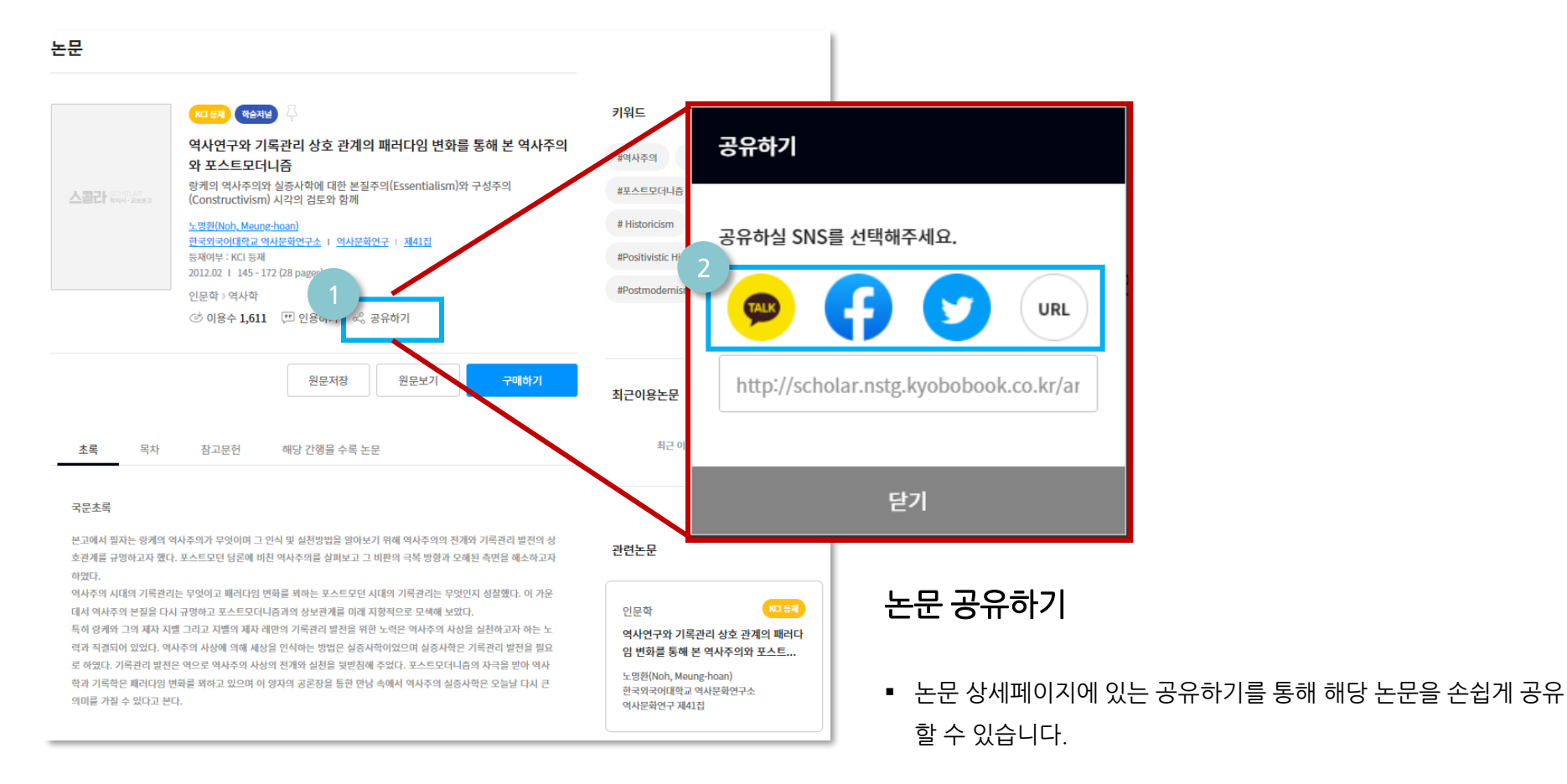

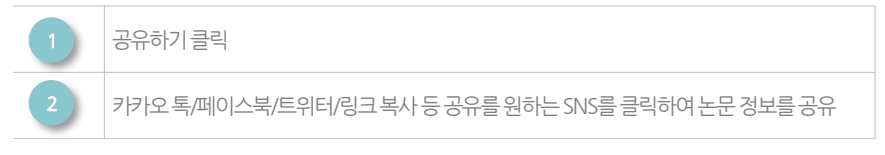

즐겨 찾기

스콜라 SCHOLAR

전체

주제분류

▶ 학술논문 검색어를 입력해주세요.

발행기관

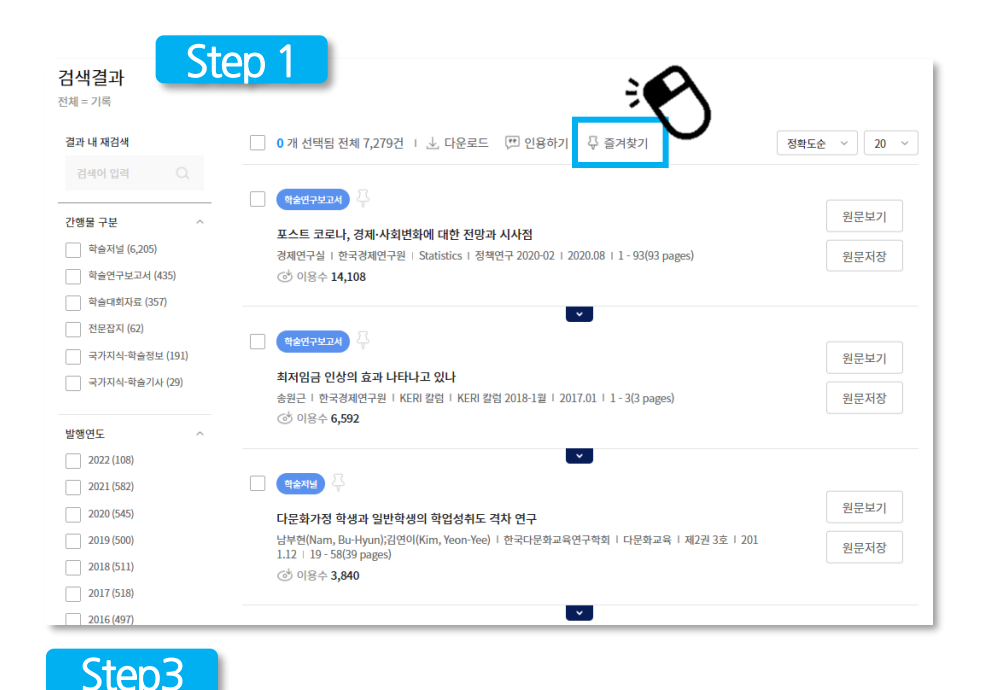

| Step2                             |                                                                                                    |
|-----------------------------------|----------------------------------------------------------------------------------------------------|
|                                   | 전체 ~ 학술논문 검색어를 입력해주세요 Q                                                                                                    |
| <b>검색결과</b><br><sup>전체 = 기록</sup> |                                                                                                    |
| 결과 내 재검색                          | 1 개 선택팀 전체 7,279건 Ⅰ ± 다운로드 (♡ 인용하기)      ○ 플거찾기      정확도순 ~ 20 ~                                                             |
| 간행물 구분 ^                          | ✓ (학원구보고) ↓<br>ILAE 코리나 경제,나상비석에 대한 지만과 시내지<br>원문보기                                                                          |
| 학술저널 (6,205)                      | 로= 포포나, 이제 "가리면과에 내린 면이라 가까요<br>경제연구실   한국경제연구원   Statistics   정책연구 2020-02   2020.08   1 - 93(93 pages) 원문저장<br>다 아이유 11-20 |
| 학술대회자료 (357) 전문잡지 (62)            | ن باعد تو <sup>1</sup> با                                                                                                    |

원하는 논문을 즐겨 찾기

- Step 1: 논문 목록에서 원하는 논문을 체크, 즐겨찿기 아이콘 클릭 또
  는 논문 제목 옆의 즐겨 찾기 아이콘 클릭
- Step 2: 상단 검색 창 옆의 즐겨 찾기 아이콘을 클릭
- Step 3: 즐겨 찾기 페이지에서 저장된 논문을 재 열람 가능합니다.
  (논문 목록은 쿠키 기반으로 저장됨으로 브라우저를 닫거나 재 로그인 시, 저장 목록이 사라질 수 있습니다.)

|                                                                                                    | HOME > 즐겨찾기 |
|----------------------------------------------------------------------------------------------------|-------------|
| 즐겨찾기                                                                                                    |             |
| 0 개 선택됨 │ _ 날 다운로드 ── 인용하기 ── 두 즐겨찾기                                                                                                    |             |
| (4\$**7=¥2-4)                                                                                                    | 원문보기        |
| 표스트 코로나, 경제·사회변화에 대한 전망과 시사점<br>경제연구실   <u>한국경제연구원</u>   <u>한국경제연구원 정책연구</u>   정책연구 2020-02   2020.08   1 - 93(93 pages)<br>ⓒ 미응수 <b>13,298</b> | 원문저장        |
| ۷.                                                                                                    |             |

간행물

로그인

... Q

(북클럽로그인) 고객센터 │ ENG

::::

· ب

논문 상세

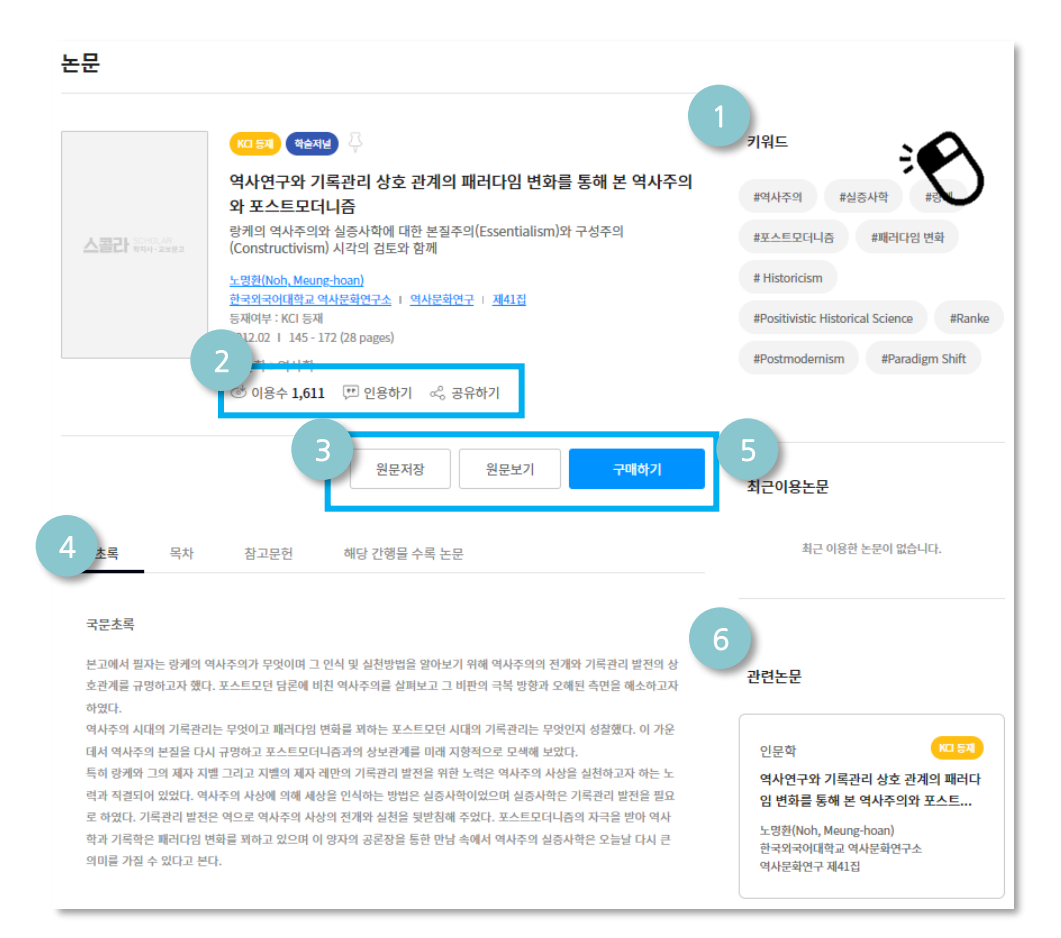

#### 검색한 논문의 상세 정보 보기

- 초록, 목차, 참고문헌 등 논문의 상세한 정보를 열람하실 수 있습니다.
- 논문의 원문저장, 원문보기, 인용, 공유 기능을 제공합니다.
- 논문의 이용수를 통해 해당 논문의 활용도를 가늠하실 수 있으며, 논문 키워드를 통해 관련된 논문을 재 검색하실 수 있습니다.

| 1 | 키워드 클릭 시, 해당 키워드의 연관 논문을 검색                          |
|---|------------------------------------------------------|
| 2 | 논문의 다운로드 수 열람, 논문의 인용, 공유하기 기능                       |
| 3 | 논문의 원문저장/원문보기/구매하기 실행                                |
| 4 | 논문의 상세 내용 초록/목차/참고문헌/해당 간행물 수록<br>논문 클릭 시, 각각의 내용 출력 |
| 5 | 최근열람한논문목록                                            |
| 6 | 해당 논문과 연관된 논문 목록                                     |

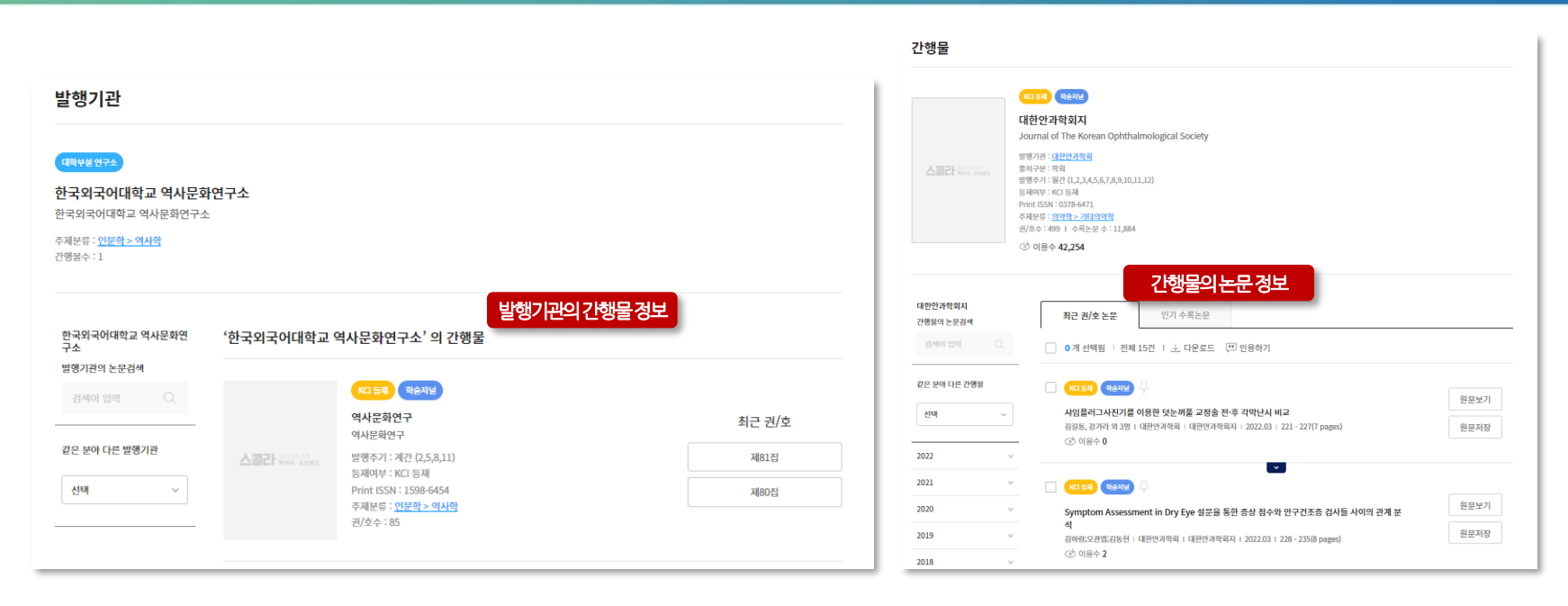

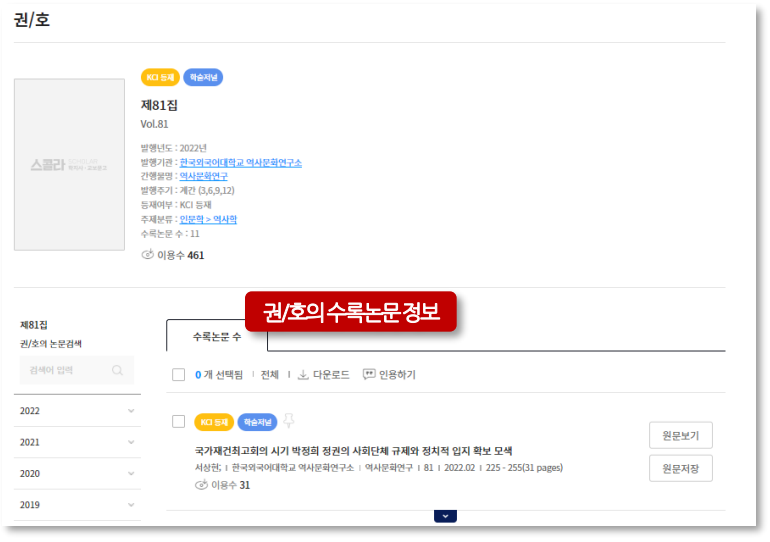

#### 발행기관, 간행물, 권/호 상세에서 논문 이용

- 발행기관, 간행물, 권/호 상세 페이지에서 각각의 정보를 확인 하실 수 있습니다.
- 더불어 발행기관이 발행하는 간행물 정보, 간행물의 권/호 정
  보, 권/호의 수록 논문 등을 열람하실 수 있습니다.